# Customers would be redirected from India INX Platform to ICICI Bank Platform

Once redirected to ICICI Bank , customers will be shown the option to select "I have an ICICI Bank Acount"

### ICICI Bank account holder Journey

Step 1: Customer Selects " I have an ICICI Bank account"

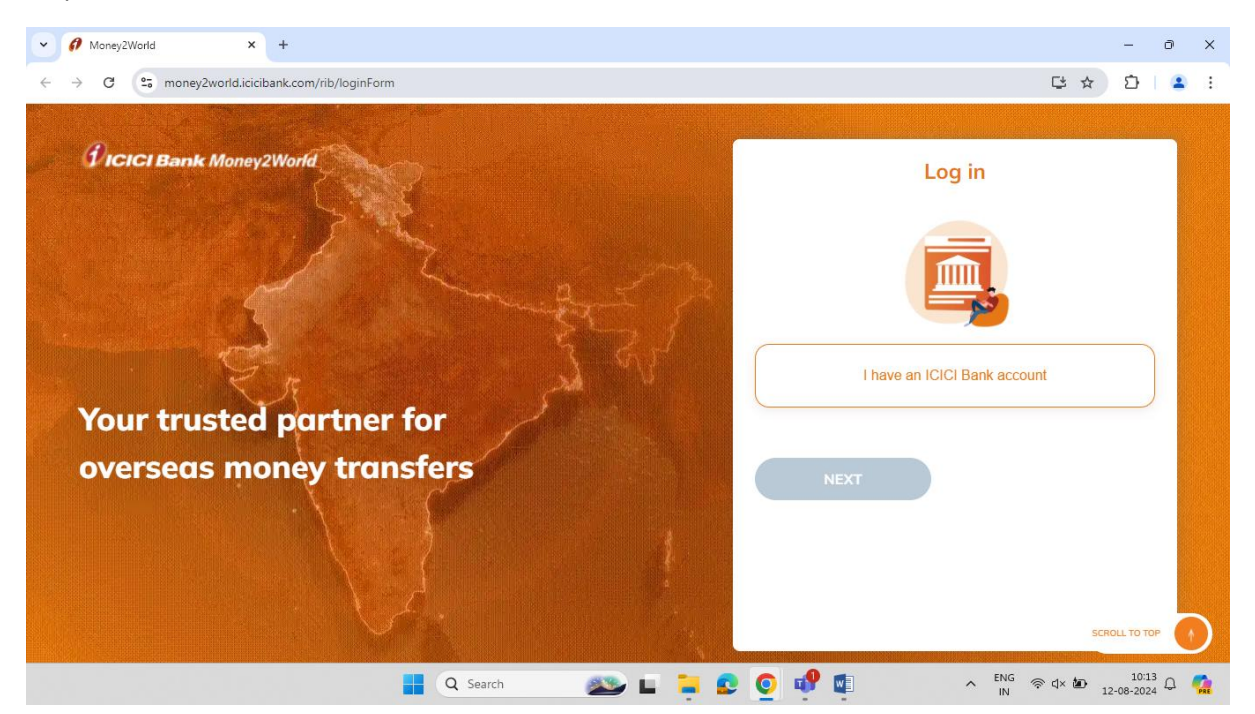

Step 2: Customer will enter the ICICI Net Banking credentials to login into Money2World.

| Dicici Bank Money2World                              | ← Enter user ID                     |
|------------------------------------------------------|-------------------------------------|
| 1 K m                                                | Login with Internet Banking User ID |
|                                                      | Enter User ID                       |
| Star Star                                            | 513009841                           |
| Your trusted partner for<br>overseas money transfers | NEXT                                |
|                                                      | SCROLL TO TOP                       |

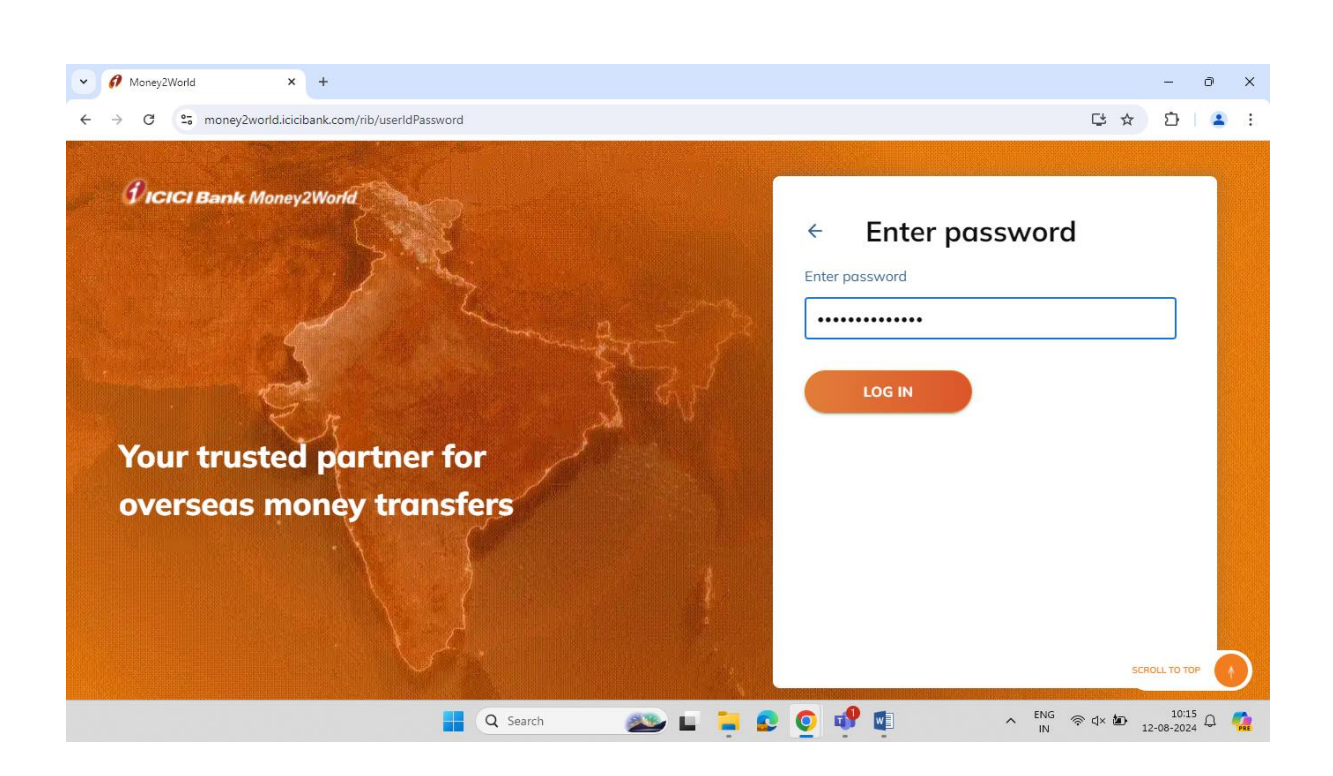

Step 3: Customer will be given an option to select their account they want to use to complete their payment. They can also select which account holder wants to complete the transaction in case of Joint account holder.

| 👻 🍯 Mail - Bhanu Singh /REMT/IB | Al 🗙 🔗 Money2World                               | × +                                                                         |                        |             |                  | -            | ð           | ×   |
|---------------------------------|--------------------------------------------------|-----------------------------------------------------------------------------|------------------------|-------------|------------------|--------------|-------------|-----|
| ← → C 🖙 money2wo                | rld.icicibank.com/rib/mmop/payment-d             | ata                                                                         |                        |             | C                | < ☆ É        | 1 🔺         | :   |
| <b>FICICI Bank</b> Money2W      | lorid                                            |                                                                             |                        |             |                  |              | Đ           |     |
| Partner Name<br>INDIA INX       | Payment detail:                                  | Select your account                                                         | to transfer mone       | ×<br>y from |                  |              |             |     |
|                                 | Purpose of sending m.                            | BHANU PRATAP SING<br>Account number<br>XXXXXXXXXXXXXXXXXXXXXXXXXXXXXXXXXXXX | H<br>Balance<br>XXXX 🔇 |             |                  |              |             |     |
|                                 | You wish to send<br>Max: 25.000.00 USD<br>10,000 | _                                                                           |                        |             |                  |              |             |     |
|                                 | You need to pay<br>May vary depending on<br>0    | INR                                                                         | CONTINUE               | _           |                  |              |             |     |
|                                 | Promo codes<br>Apply Code                        | >                                                                           |                        |             |                  |              |             |     |
|                                 | <b>Q</b>                                         | Search 🔊                                                                    | L 🖬 😰 🔘                | 💽 🐢 🖬       | ∧ <sup>ENG</sup> | ∜× 🎦 12-08-2 | 2:29<br>024 | PAR |

| Mail - Bhanu Singh /REMT/I     | BAN X / Money2World X +                                                                                                    | - 0 X                  |
|--------------------------------|----------------------------------------------------------------------------------------------------|------------------------|
| ← → C 😋 money2w                | orld.icicibank.com/rib/mmop/payment-data                                                                                       | 달 익 ☆ 한 😩 :            |
| <b>Ficici Bank</b> Money2      | World                                                                                                    | E+                     |
| Partner Name<br>INDIA INX      | Payment details                                                                                                    |                        |
|                                | Sender details                                                                                                    |                        |
|                                | Purpose of sending money                                                                                                    |                        |
|                                | Select •                                                                                                    |                        |
|                                | You wish to send         USD         V           Max. 25.000.00 USD         USD         V           10,000         V         V |                        |
|                                | 1 USD = 85.54 INR                                                                                                    |                        |
|                                | You need to pay<br>May vary depending on source of funds<br>0                                                                  |                        |
|                                | Promo codes                                                                                                    |                        |
|                                | Apply Code                                                                                                    | ▲ ENG @ dx 🏣 12:30 ① 🌈 |
| 👻 💽 Mail - Bhanu Singh /REMT/l | IBAN X / Money2World X +                                                                                                    | - 0 X                  |
| ← → C 😋 money2w                | orld.icicibank.com/rib/mmop/payment-data                                                                                       | 다 오 ☆ 🎦 😩 :            |
| <b>Ficici Bank</b> Money2      | World                                                                                                    | Đ                      |
| Partner Name<br>INDIA INX      | Payment details                                                                                                    |                        |
|                                | Sender details                                                                                                    |                        |
|                                | Purpose of sending money                                                                                                    |                        |
|                                | Select A                                                                                                    |                        |
|                                | Investment in Equity Shares                                                                                                    |                        |

USD 🗸

INR

Q Search

🔊 🖬 🍹 👂 🧕 🕸

**10,000** ↑↓ 1 USD = 85.54 INR You need to pay May vary depending of

0 Promo codes Apply Code

#### Step 4: The Customer can select the purpose from the dropdown

| Money2World               | × +                                                                                                    |                 |               | - 0 X     |
|---------------------------|----------------------------------------------------------------------------------------------------|-----------------|---------------|-----------|
| ← → C 😁 money2w           | rld.icicibank.com/rib/mmop/payment-data                                                                                                    |                 | <b>└</b>      | ත I 😩 ፤   |
| <b>FICICI Bank</b> Money2 | lorld                                                                                                    |                 |               | C+        |
|                           | Purpose of sending money                                                                                                    |                 |               |           |
| INDIA INX                 | Investment in Equity Shares 👻                                                                                                    |                 |               |           |
|                           |                                                                                                    |                 |               |           |
|                           | You wish to send<br>Max: 25,000.00 USD USD V<br>200                                                                                                    |                 |               |           |
|                           | 1 USD = 85.54 INR                                                                                                    |                 |               |           |
|                           | You need to pay<br>May vary depending on source of funds<br>18,038.00                                                                                                    |                 |               |           |
|                           | Breckup         17,108.00 INI           You wish to send         17,108.00 INI           Remittance service charge         750.00 INI           GST on charges         135.00 INI           GST on currency conversion         45.00 INI           TCS (TCS will be calculated based<br>on purpose and source of funds)         0 INI           Promo codes         0 |                 |               |           |
|                           | Apply Code >                                                                                                    |                 |               |           |
|                           | Q Search                                                                                                    | 🖻 🖬 📮 😒 🧕 💷 🗣 🛛 | ►NG 奈 ⊄× 箇 12 | 12:31 Q 🧖 |

Step 5: The enter the amount they want to send and will be able to see the break up of charges

Step 6: Customer can apply the benefit available in the promo code section

| V 🖉 Money2World           | x +                                                                                                    |       |      | -    | Ð        | ×   |
|---------------------------|----------------------------------------------------------------------------------------------------|-------|------|------|----------|-----|
| ← → C 🖙 money2w           | orld.icicibank.com/rib/mmop/payment-data                                                                                                    | Ç     | ९ ☆  | Ď    |          | :   |
| <b>Ficici Bank</b> Money2 |                                                                                                    |       |      |      |          |     |
| Partner Name<br>INDIA INX | Purpose of sending money Investment in Equity Shares  You wish to send Mox. 25,000.00 USD 200  I USD = 8554 INR You need to pay                                                                                                    |       |      |      |          |     |
|                           | May vary depending<br>18,038.00<br>Brokup<br>You wish to sand<br>Remittance service drain<br>GST on changes or 12500 MR<br>GST on carrenge vorwersion 4500 MR<br>TCS (TCS will be calculated based<br>on purpose and source of funds) 0 MR<br>Promo codes<br>Apply Code |       |      |      |          |     |
|                           | 📲 Q Search 🛛 🔊 🖬 🍃 💽 🕼 📌 🗐 🧄 🤷                                                                                                    | ENG 🖗 | ¢× 🍅 | 12:3 | 1<br>4 Q | PRE |

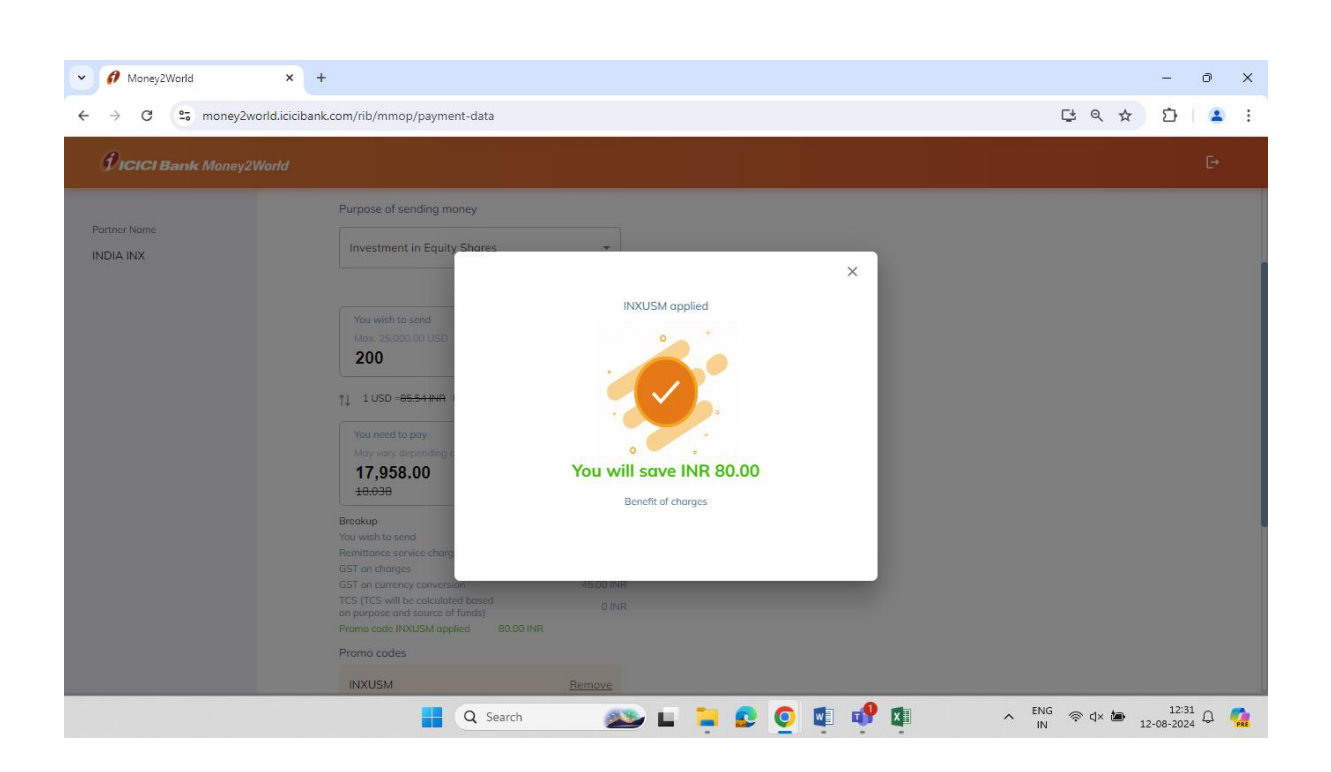

| → C == monev2world.icic | bank.com/rib/mmop/payment-data                                                                                       |                                  |                 | 2 \$ | ភ |  |
|-------------------------|----------------------------------------------------------------------------------------------------|----------------------------------|-----------------|------|---|--|
|                         |                                                                                                    |                                  |                 |      |   |  |
| FICICI Bank Money2World |                                                                                                    |                                  |                 |      |   |  |
|                         | Purpose of sending money                                                                                             |                                  |                 |      |   |  |
| rtner Name              | Investment in Equity Shares                                                                                          | •                                |                 |      |   |  |
| XAI AIC                 |                                                                                                    |                                  |                 |      |   |  |
|                         | You wish to send<br>Max. 25,000.00 USD<br><b>200</b>                                                                 | USD Y                            |                 |      |   |  |
|                         | 1 USD -85.54 INR 85.14 INR                                                                                           |                                  |                 |      |   |  |
|                         | You need to pay<br>May vary depending an source of funds<br><b>17,958.00</b><br><del>18,038</del>                    | INR                              | You saved 80.00 |      |   |  |
|                         | Breakup<br>You wish to send<br>Remittance service charge                                                             | 17.028.00 INF<br>750.00 INF      |                 |      |   |  |
|                         | GST on charges<br>GST on currency conversion<br>TCS (TCS will be calculated based<br>on purpose and source of funds) | 135.00 INF<br>45.00 INF<br>0 INF |                 |      |   |  |
|                         | Promo code INXUSM applied 80.00 INR<br>Promo codes                                                                   |                                  |                 |      |   |  |
|                         |                                                                                                    |                                  |                 |      |   |  |

| 👻 📑 Mail - Bhanu Singh /R 🗙      | Money2World × Ø Money2World >            | 🖌 🚺 Money2World | × 🛛 🌍 New Tab | 🗙 🕴 🚫 OmniApp | Main ×   +               | - 0 ×     |
|----------------------------------|------------------------------------------|-----------------|---------------|---------------|--------------------------|-----------|
| ← → C 🔤 money2w                  | orld.icicibank.com/rib/mmop/payment-data |                 |               |               | 다 오 ☆                    | 🌣   🕹 😩 🗄 |
| <b><i>ficici Bank</i></b> Money2 | Norld                                    |                 |               |               |                          | C+        |
| Partner Name                     | Payment details                          |                 |               |               |                          |           |
| INDIA INX                        | Sender details 🤗                         | ~               |               |               |                          |           |
|                                  | Receiver details                         | ^               |               |               |                          |           |
|                                  | Beneficiary name                         |                 |               |               |                          |           |
|                                  | Select                                   | ^               |               |               |                          |           |
|                                  | Interactive_Brokers LLC - INDIA INX      |                 |               |               |                          |           |
|                                  | Investment details                       | ~               |               |               |                          |           |
|                                  | Additional details                       | ~               |               |               |                          |           |
|                                  | NEXT                                     |                 |               |               |                          |           |
|                                  | Q Search                                 | 🤐 L             | 📮 😦 🧕 🧬       | x 🗉 🛛 🐨       | へ <sup>ENG</sup> 奈 (中) 画 | 16:21 🌲 🧖 |

Step 7: Customer will be able to select INDIA INX from the receiver details

Step 8: Customer can answer questionnaire related to the investment details

| ✓ Ø Money2World ×          | +                                                        |   |     |  |     |                 |           |      | -                 | đ        | ×   |
|----------------------------|----------------------------------------------------------|---|-----|--|-----|-----------------|-----------|------|-------------------|----------|-----|
| ← → C S money2world.icicit | bank.com/rib/mmop/payment-data                           |   |     |  |     |                 | ¢         | ९ ☆  | Ď                 |          | :   |
| CICICI Bank Money2World    |                                                          |   |     |  |     |                 |           |      |                   | C+       |     |
| Partner Name               | Investment details                                       | ^ |     |  |     |                 |           |      |                   |          |     |
|                            | Type of company                                          |   |     |  |     |                 |           |      |                   |          |     |
|                            | Listed Company                                           |   |     |  |     |                 |           |      |                   |          |     |
|                            | O Unlisted Company                                       |   |     |  |     |                 |           |      |                   |          |     |
|                            | Name of Stock Exchange (if Investment in listed company) |   |     |  |     |                 |           |      |                   |          |     |
|                            | Select                                                   | • |     |  |     |                 |           |      |                   |          |     |
|                            | Do you wish to add further credit to details ?           |   |     |  |     |                 |           |      |                   |          |     |
|                            | O Yes                                                    |   |     |  |     |                 |           |      |                   |          |     |
|                            | O No                                                     |   |     |  |     |                 |           |      |                   |          |     |
|                            | Additional details                                       | ~ |     |  |     |                 |           |      |                   |          |     |
|                            | NEXT                                                     |   |     |  |     |                 |           |      |                   |          |     |
|                            | Q Search                                                 | 2 | E 🍹 |  | 🕈 💵 | ^ <sup>EI</sup> | NG ∲<br>N | d× 🍅 | 12:3<br>12-08-202 | 2<br>4 Q | PRE |

| ✓ Ø Money2World                  | x +                                                         | - 0 X                |
|----------------------------------|-------------------------------------------------------------|----------------------|
| ← → C °5 money2w                 | vorld.icicibank.com/rib/mmop/payment-data                   | 달 속 ☆ ▷ 🔺 :          |
| <b><i>ficici Bank Money2</i></b> | World                                                       | E+                   |
|                                  | Investment details                                          |                      |
| Partner Name                     | Type of company                                             |                      |
|                                  | Listed Company                                              |                      |
|                                  | O Unlisted Company                                          |                      |
|                                  | Name of Stock Exchange (if Investment in listed<br>company) |                      |
|                                  | London Stock Exchange (LSE)                                 | ▲ ENG 奈 d× 🍎 12:32 D |

• Cutomers will be prompted to add Ultimate Receivers name and the Ultimate Receiver's account number

| V Money2World              | × +                                                         |             |       | -                  | ð   | ×          |
|----------------------------|-------------------------------------------------------------|-------------|-------|--------------------|-----|------------|
| ← → C 🖙 money2wor          | 1d.icicibank.com/rib/mmop/payment-data                      | Ct C        | < ☆   | Ď                  | •   | :          |
| <b>PICICI Bank</b> Money2W | onld                                                        |             |       |                    | E+  |            |
|                            | Type of company                                             |             |       |                    |     |            |
| Partner Name               | Listed Company                                              |             |       |                    |     |            |
| INDIA INX                  | O Unlisted Company                                          |             |       |                    |     |            |
|                            | Name of Stock Exchange (if Investment in listed<br>company) |             |       |                    |     |            |
|                            | New York Stock Exchange (NYSE)                              |             |       |                    |     |            |
|                            | Do you wish to add further credit to details ?              |             |       |                    |     |            |
|                            | Yes                                                         |             |       |                    |     |            |
|                            | O No                                                        |             |       |                    |     |            |
|                            | Ultimate Receiver's Name                                    |             |       |                    |     |            |
|                            | Bhanu                                                       |             |       |                    |     |            |
|                            | Ultimate Receiver's Account Number                          |             |       |                    |     |            |
|                            | U32357235789                                                |             |       |                    |     |            |
|                            |                                                             |             |       |                    |     |            |
|                            | 📕 Q. Search 🛛 🔊 🖬 🎴 😰 🙋 🖉 🖉 🔺 🗠 🖻                           | NG ⊜⊄<br>IN | × 🍋 1 | 12:32<br>2-08-2024 | Q ( | <b>Pae</b> |

Step 9: Customer can add the additional details if applicable

Note: If the account of the customer is less than 1 year old, then the customer has to upload a copy of bank statement of another bank for the balance period or the latest income tax assessment order

| ✓ Ø Money2World ×              | +                                                                                                    |                    |      |      | -                | Ð   | ×   |
|--------------------------------|----------------------------------------------------------------------------------------------------|--------------------|------|------|------------------|-----|-----|
| ← → C                          | nk.com/rib/mmop/payment-data                                                                                                    | ¢                  | Q    | ☆    | Ď                | •   | :   |
| <b>Ficici Bank</b> Money2World |                                                                                                    |                    |      |      |                  | C+  |     |
| Partner Name                   | Additional details 🥝 💦 🔿                                                                                                    |                    |      |      |                  |     |     |
| INDIA INX                      | Copy of Bank Statement  Copy of Bank Statement  Copy o |                    |      |      |                  |     |     |
|                                |                                                                                                    | ∧ <sup>ENG</sup> ≈ | ¢× t | 12-0 | 12:33<br>08-2024 | Q ( | PRE |

Step 10: Customer will have to select the source of funds.

| ✓ Ø Money2World            | × +                                                                                                    |             |       | -                | Ð   | ×   |
|----------------------------|----------------------------------------------------------------------------------------------------|-------------|-------|------------------|-----|-----|
| ← → C 🔄 money2wor          | orld.icicibank.com/rib/mmop/payment                                                                                                    | C e         | . ☆   | Ċ                | 2   | :   |
| <b>FICICI Bank</b> Money2W | Vorta                                                                                                    |             |       |                  |     |     |
|                            | <ul> <li>Please specify the source of your money</li> </ul>                                                                                                    |             |       |                  |     |     |
| Partner Name<br>INDIA INX  | Important Note  TCS (Tax collected of source) of 20% would be applied to all international remittances over a threshold of Rs 7 lokh made within a fiscal year. <u>Know mare.</u>                                                                                                    |             |       |                  |     |     |
|                            | Amount to be sent: INR 17,028 (excluding GST and charges and Tax)         Source of Money       Amount         Select       17,028         Savings       Areserves the right to deduct any rected or source (ITCS) duddicted may rected or source (ITCS) duddicted may rected or source (ITCS) duditted may rected or source (ITCS) duditted may rected or source (ITCS) dudit |             |       |                  |     |     |
|                            | 🖶 Q Search 🛛 😂 🖬 😰 💽 🖬 📌 🕮 🔷 🎙                                                                                                    | NG ⊜⊄:<br>N | × 🍅 1 | 12:3<br>2-08-202 | Δ ( | PRE |

| → C <sup>25</sup> money2world.icicib | ank.com/rib/r      | nmop/payment                                                                                                    |                                                          |                                             | ્ર લ્ | ☆ ひ |  |
|--------------------------------------|--------------------|----------------------------------------------------------------------------------------------------|----------------------------------------------------------|---------------------------------------------|-------|-----|--|
| <b>Ficici Bank</b> Money2World       |                    | Payment Confirmation                                                                                                    | on                                                       |                                             |       |     |  |
|                                      | within             | Please keep your debit card linked to                                                                                                    | the account handy for completing th                      | e transaction.                              |       |     |  |
| rtner Name                           |                    | Account used                                                                                                    | You are sending                                          | То                                          |       |     |  |
| DIA INX                              | Amount<br>Source c | XXXXXXXX3859                                                                                                    | USD 200.00                                               | Interactive Brokers ,<br>USD                |       |     |  |
|                                      |                    | You need to pay                                                                                                    | Purpose                                                  | Should be received by *                     |       |     |  |
|                                      | Saving             | INR 17,958.00                                                                                                    | Investment in Equity/<br>Mutual Fund/ Venture<br>Capital | 12 August 2024                              |       |     |  |
|                                      | my a               | Payment breakup                                                                                                    |                                                          |                                             |       |     |  |
|                                      | I here<br>Term     | You wish to send                                                                                                    |                                                          | INR 17028.00                                |       |     |  |
|                                      | 🔽 l here           | Charges and taxes                                                                                                    |                                                          | + INR 930.00                                |       |     |  |
|                                      | I here             | <ul> <li>Processing</li> <li>Remittance service charge</li> <li>GST on charges</li> <li>GST on currency conversion</li> <li>TCS</li> </ul> |                                                          | 930.00<br>750.00<br>135.00<br>45.00<br>0.00 |       |     |  |
|                                      |                    | Promo code 'INXUSM' applied                                                                                                    |                                                          | - INR 80.00                                 |       |     |  |
|                                      |                    | You need to pay                                                                                                    |                                                          | INR 17,958.00                               |       |     |  |
|                                      |                    | Note: Intermediary Banks/Baneficiary<br>country and prevailing practice there<br>Should arrive by is subject to scruting                   | y bank may levy a charge on such tra                     | nsfers depending on the destination         |       |     |  |

# Step 11: Customer will be shown the payment summary

| Money2World               | × +                                                                                                    |                                                                                                    |                                                                                                    | -                                                                                     | 0       | < |
|---------------------------|----------------------------------------------------------------------------------------------------|----------------------------------------------------------------------------------------------------|----------------------------------------------------------------------------------------------------|---------------------------------------------------------------------------------------|---------|---|
| ← → C º5 mon              | ey2world.icicibank.com/rib/mmo                                                                                                    | o/payment-summary                                                                                                    |                                                                                                    |                                                                                       |         | : |
| <b>PICICI Bank</b> Mon    | ney2World                                                                                                    |                                                                                                    |                                                                                                    |                                                                                       | Đ       |   |
| Partner Nome<br>INDIA INX | <ul> <li>Payment</li> <li>Sender de<br/>Vour account de<br/>XXXXXXXX</li> <li>Receiver de<br/>De<br/>Interactive E</li> <li>Additional<br/>M2WMM00</li> <li>Net : interactive P</li> </ul> | t summary<br>Breakup<br>You wish to send<br>Charges and taxes<br>Processing<br>Processing<br>Processin | ×<br>INR 17028.00<br>+ INR 930.00<br>99000<br>15000<br>15000<br>15000<br>000<br>- INR 80.00<br>INR 17,958.00<br>2024-05-12<br>condition country and prevailing process<br>transaction | You need to pay (relating 651)<br>INR 12958.00<br>View payment breakup v<br>ter there | 34.0    |   |
|                           |                                                                                                    | Q Search 🔊                                                                                                    | 🛁 💽 💽 💵 🖤 💵                                                                                                    | ∧ IN                                                                                  | )24 Q 🧖 | 1 |

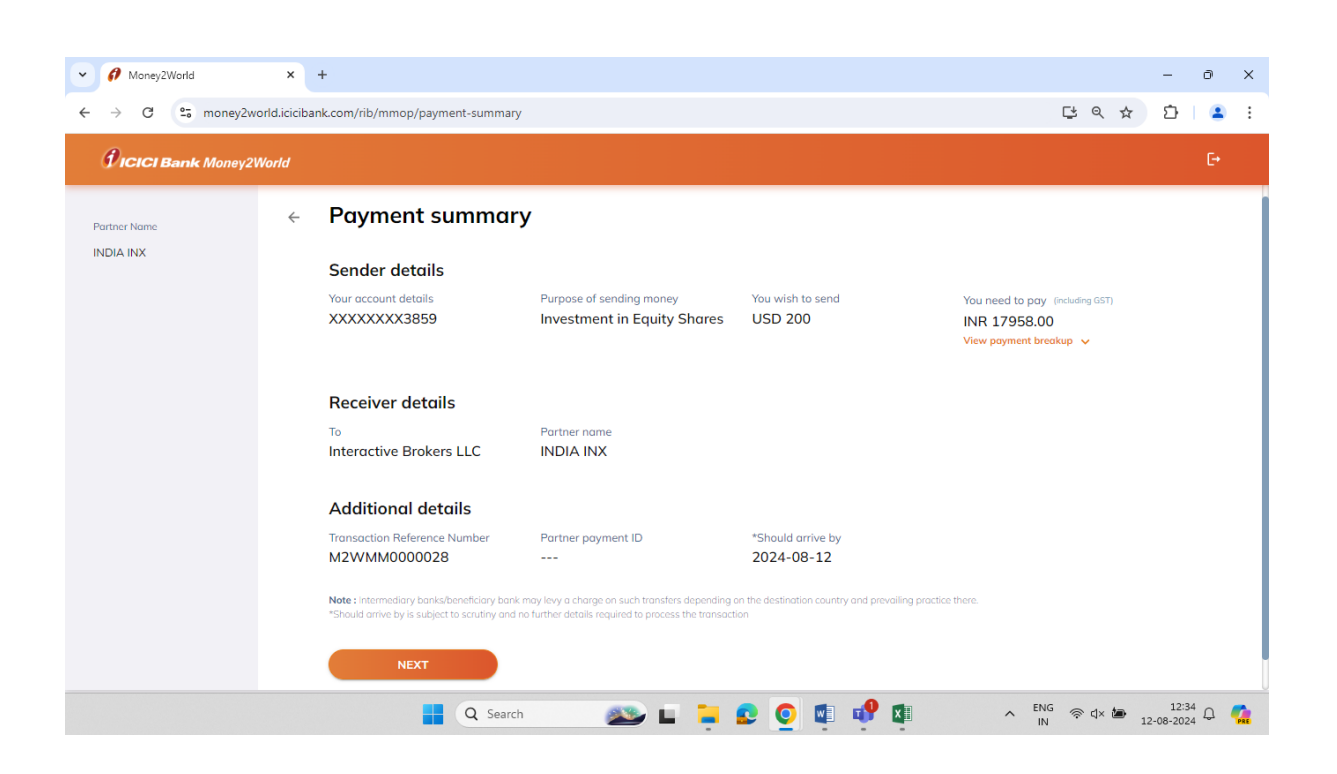

## Step 12: Customer will have to enter the GRID values

| ✓ Ø Money2World                                                                                                    | x +                                                                                                    |         |       | -    | ð     | × |
|----------------------------------------------------------------------------------------------------|----------------------------------------------------------------------------------------------------|---------|-------|------|-------|---|
| ← → C 🖙 money2w                                                                                                    | world.icicibank.com/rib/mmop/payment-detail                                                                                                    | C+ 6    | *     | Ď    |       | : |
| <b><i>Picici Bank Money2</i></b>                                                                                                    | 2World                                                                                                    |         |       |      | C+    |   |
| Partner Name                                                                                                    | <ul> <li>Enter your payment details</li> </ul>                                                                                                  |         |       |      |       |   |
| Summary                                                                                                    | 👔 ICICI BANK                                                                                                    |         |       |      |       |   |
| Vou are sending<br>USD 200.00<br>To<br>Interactive Brokers LLC,<br>USD<br>Should be received by *<br>12 August 2024<br>You need to pay<br>INR 17,358.00<br>View Brokup | Card number     Balance       XXXXXXXXXXXXXXXXX6939     7666.23       Email ID     Mable number       BxxxxxxxxxxxxxxxXXXXXXXXXXXXXXXXXXXXXX    |         |       |      |       |   |
| Purpose<br>Investment in Equity/<br>Mutual Fund/Venture<br>Capital<br>Transaction reference<br>number<br>M2WMM0000028                                                  | Piedse refer to the gina at the back of your ICUL Bank Uebit       Card ending in **6939 and enter the highlighted digits       I     C       K |         |       |      |       |   |
|                                                                                                    | 📕 Q. Search 🛛 🔊 🖬 🍋 🧿 🖬 📌 🕅 🔹 🔿                                                                                                    | ENG 🖗 🕻 | × 🍅 , | 12:3 | 4 Q ( | • |

| ✓ Ø Money2World                                                 | x +                                                |     | - 0 X                |
|-----------------------------------------------------------------|----------------------------------------------------|-----|----------------------|
| ← → C 😮 money2world.icicibank.com/rib/mmop/payment-verification |                                                    |     | ំ 🔺 🗈                |
| <b>FICICI Bank</b> Money2                                       | World                                              |     | C•                   |
| Partner Name                                                    | <ul> <li>Enter your payment details</li> </ul>     |     |                      |
| Summary                                                         |                                                    |     |                      |
| You are sending                                                 | Card number Balance                                |     |                      |
| USD 200.00                                                      | XXXXXXXXXXX6939 7666.23                            |     |                      |
| То                                                              | Email ID Mobile number                             |     |                      |
| Interactive Brokers LLC,<br>USD                                 | Biocococococococococococococococococococ           |     |                      |
| Should be received by *                                         | Enter the 6-digit code received on XXXXXXX0656 and |     |                      |
| 12 August 2024                                                  |                                                    |     |                      |
| You need to pay                                                 |                                                    |     |                      |
| INR 17,958.00                                                   | Didn't receive the code? 01:56 Get code on call    |     |                      |
| Purpose                                                         |                                                    |     |                      |
| Investment in Equity/<br>Mutual Fund/ Venture<br>Capital        | NEXT                                               |     |                      |
| Transaction reference                                           |                                                    |     |                      |
| M2WMM0000028                                                    |                                                    |     |                      |
|                                                                 | 📕 Q. Search 🛛 🔤 😨 💽 💶 📌 🖽 🔷                        | ENG | 12:35<br>2-08-2024 Q |

Step 13: Customer can enter the OTP received to complete the payment

The transaction is submitted and the page can either exit or get redirected to India INX platform if required.